**Fiche réflexe** 

## LES DIFFÉRENTS CANAUX DE RÉCEPTION DU CODE À USAGE UNIQUE (OTP)

Connexion Portail de santé PACA

#### Retrouver l'ensemble des informations sur le wiki du Portail de santé PACA - https://tutos.sante-paca.fr/

Pour paramétrer de nouveaux canaux de réception du code à usage unique, connectez-vous sur le Portail de santé PACA, avec votre identifiant et votre mot de passe.

### CONFIGURATION D'AUTHENTIFICATION FORTE

- Après avoir réalisé les étapes de connexion, la page d'accueil du Portail de Santé est visible. Cliquez sur le lien "Configuration authentification forte", situé en bas de la page d'accueil du Portail de Santé PACA.
- La page des canaux déjà configurés pour votre compte ROR s'affiche. Cliquez sur le lien "Ajouter un nouveau canal d'authentification forte".
- Une page s'ouvre proposant 3 modes différents de réception du code :
- SMS

2

1

- E-mail
- Une des solutions TOTP

|                                                                       | arc                               | Informatio                   | ons A                                                                                     | ide et contact                              |
|-----------------------------------------------------------------------|-----------------------------------|------------------------------|-------------------------------------------------------------------------------------------|---------------------------------------------|
| 10<br>60                                                              |                                   | Menti                        | ons légales                                                                               | Nous contacter                              |
| (j)                                                                   | iess<br>Internet internet         | Politic                      | que de confidentialité 1                                                                  | Configuration authentification              |
|                                                                       |                                   | CGU                          |                                                                                           | 10110                                       |
| rs (j)                                                                | Portail de santé P.               | ACA                          |                                                                                           | Q ROR Déconnexion                           |
| ROR &                                                                 | Communication & 💙<br>Collaboratif | Parcours & ✓<br>Coordination | Urgences & Votre<br>Gestion de crises acco                                                | e 🗸 Administration 🗸<br>mpagnement          |
|                                                                       | Canaux d'au                       | uthentificatio               | on forte déjà co                                                                          | nfigurés                                    |
|                                                                       | Type                              | Valeur                       | Date de création                                                                          | r un nouveau canal d'authentification forte |
| Mode par défaut                                                       | E-mail                            | cte***@i***.fr               | 20 mars 2024 à 08:46:09                                                                   | Supprimor                                   |
|                                                                       |                                   |                              |                                                                                           |                                             |
| s (j)                                                                 | Po                                | rtail de S                   | anté PACA                                                                                 | Déconnexi                                   |
| <b>Config</b><br>Merci de choisir l'un de<br>aites un choix           | es canaux parmi les poss          | ibilités ci-dessous          | 2. Validez votre code uniq                                                                | ue                                          |
| Config<br>Merci de choisir l'un de<br>aites un choix<br>SMS           | es canaux parmi les poss          | ibilités ci-dessous          | 2. Validez votre code uniq<br>Entrez le code à usage<br>Valider.                          | ue<br>unique reçu et cliquez sur le bouton  |
| Config<br>Merci de choisir l'un de<br>aites un choix<br>SMS<br>E-mail | es canaux parmi les poss          | ibilités ci-dessous          | 2. Validez votre code uniq<br>Entrez le code à usage<br>Valider.<br>Code à usage unique * | ue<br>unique reçu et cliquez sur le bouton  |

### PARAMÉTRER UN CANAL DE RÉCEPTION SMS

Dans la partie 1. "Faites un choix" cliquez sur le champ "SMS".

Renseigner votre numéro de téléphone mobile (commençant par 06 ou 07) dans l'encart "Numéro de téléphone".

Cliquez sur le bouton "Transmettre le code par SMS".

Renseignez le code reçu sur votre mobile,

dans la partie 2. "Validez votre code à usage unique

Cliquez sur le bouton "Valider".

| rs 😱                            | Portail de S                        | anté PACA                                      | Déconnexion           |
|---------------------------------|-------------------------------------|------------------------------------------------|-----------------------|
|                                 |                                     |                                                |                       |
| Configurat                      | tion d'un nouveau                   | canal d'authentificati                         | on forte              |
| Merci de choisir l'un des canau | x parmi les possibilités ci-dessous |                                                |                       |
| aites un choix                  |                                     | 2. Validez votre code unique                   |                       |
| SMS                             |                                     | Entrez le code à usage unique reçu et Valider. | cliquez sur le bouton |
| Numéro de téléphone 06          |                                     | Code à usage unique '                          |                       |
| Transmettre le                  | e code par SMS                      | Valider                                        | Annuler               |
|                                 |                                     |                                                |                       |
| ique                            |                                     |                                                |                       |
| iique.                          |                                     |                                                |                       |

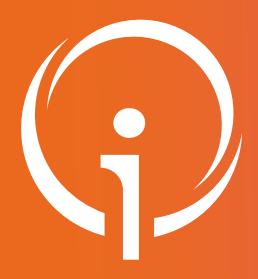

**Fiche réflexe** 

# LES DIFFÉRENTS CANAUX DE RÉCEPTION DU CODE À USAGE UNIQUE (OTP)

**Connexion Portail de santé PACA** 

#### Retrouver l'ensemble des informations sur le wiki du Portail de santé PACA - https://tutos.sante-paca.fr/

### PARAMÉTRER UN CANAL DE RÉCEPTION MAIL

Dans la partie 1. "Faites un choix" cliquer sur le champ "E-mail".

Renseignez une adresse email valide.

Cliquez sur le bouton "Transmettre le code par SMS".

Renseignez le code reçu dans votre boite mail, dans la partie 2. "Validez votre code à usage unique".

| rs (j)                         | Portail de S                         | anté PACA Déconnexion                                                   |
|--------------------------------|--------------------------------------|-------------------------------------------------------------------------|
| Configura                      | tion d'un nouveau                    | canal d'authentification forte                                          |
| Merci de choisir l'un des cana | ux parmi les possibilités ci-dessous |                                                                         |
| Faites un choix                |                                      | 2. Validez votre code unique                                            |
| SMS                            |                                      | Entrez le code à usage unique reçu et cliquez sur le bouton<br>Valider. |
| E-mail                         |                                      | Code à usage unique *                                                   |
| E-mail c                       | М                                    | Valider Annuler                                                         |
| Transmettre                    | le code par email                    |                                                                         |
|                                |                                      |                                                                         |

Cliquez sur le bouton "Valider".

## PARAMÉTRER UN CANAL DE RÉCEPTION AVEC UNE APPLICATION TOTP

### (Time based One Time Password)

Installez une des applications proposées sur votre téléphone mobile.

Ouvrir l'application et scannez le code barre.

Renseignez le nom de l'application que vous avez choisie.

Renseignez le code OTP affiché dans l'application.

Cliquez sur le bouton "Valider".

| Portail de S                                                          | Santé PACA Déconnexion                                                                                                    |
|-----------------------------------------------------------------------|----------------------------------------------------------------------------------------------------|
| Configuration d'<br>d'authentif                                       | un nouveau canal<br>fication forte                                                                                                    |
| erci de choisir l'un des canaux parmi les possibilités ci-<br>dessous |                                                                                                    |
| ites un choix                                                         | 2. Validez votre code unique                                                                                                    |
| SMS Email Une des applications suivantes survoire obie:               | Renseignez Le nom de l'application utilisée pourvous addré à géner vos appareils TOTE         Nem de l'application utilisée "         Entrez le code à usage unique reçu et cliquez sur le boucn Valider         Code à usage unique "         Valider         Valider |

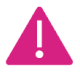

4

NB : Lors de la configuration de votre canal, si le code saisi en premier est erroné, recommencer la configuration depuis le début car le code ne sera plus valide :

- Pour la configuration SMS ou email, cliquez sur le bouton "Transmettre un nouveau code par...", afin de réceptionner un nouveau code.
- Pour la configuration par une application, supprimer le lien du Portail de santé PACA, directement sur l'application et scanner de nouveau le code barre.